# 拼接墻

#### 設定拼接墻的環境

藉由 X-Sign Manager 和 Player · 您很容易就能設定 BenQ 智慧電子顯示看板的拼接墻環境。例如 · 您可設定下列的 Ix3 拼接墙。

#### I. 配對拼接墻所用的全部設備與 X-Sign Manager。

|                   | Add a new display | add category Device Updates |                        | Search     |
|-------------------|-------------------|-----------------------------|------------------------|------------|
| Device Management | Status 👻          | Name                        | Channel name           | Display ID |
|                   | •                 | 430L                        | DemoRoom_430_videowall | FDEPXNJX   |
|                   | •                 | <u>(a</u> 407- 430M         | DemoRoom_430_videowall | U69GHWLL   |
|                   | •                 | 430R                        | DemoRoom_430_videowall | VRRAXRH6   |
|                   |                   |                             |                        |            |
|                   |                   |                             |                        |            |
|                   |                   |                             |                        |            |

2. 進入頻道管理建立頻道,將這些設備新增至該頻道。 Channel Management

|         | Channel name                                                | DemoRoom_430_videowall                                                |                                      |                                            |                                                                      |
|---------|-------------------------------------------------------------|-----------------------------------------------------------------------|--------------------------------------|--------------------------------------------|----------------------------------------------------------------------|
| Play v  | without schedule                                            | picture<br>X-signBackground.png                                       |                                      |                                            |                                                                      |
|         | Anti retention                                              | Disable                                                               |                                      |                                            |                                                                      |
|         | Description                                                 | None                                                                  |                                      |                                            |                                                                      |
|         |                                                             | Edit Delete channel                                                   |                                      |                                            |                                                                      |
| et Equi | pments<br>bscribed equipme                                  | Edit Delete channel                                                   |                                      |                                            | Search                                                               |
| et Equi | pments<br>bscribed equipme<br>Device name                   | Edit Delete channel whits to this channel Move to Display ID          | Device version                       | Category                                   | Search                                                               |
| et Equi | pments<br>bscribed equipme<br>Device name A<br>430L         | Edit Delete channel whits to this channel Move to Display ID FDEPXNJX | Device version<br>2.0.8.3            | Category<br>DemoRoom_430K                  | Search<br>Expired date<br>2018-12-20 07:54:58                        |
| et Equi | pments<br>bscribed equipme<br>Device name A<br>430L<br>430M | Edit Delete channel move to Display ID FDEPXNJX U69GHWLL              | Device version<br>2.0.8.3<br>2.0.8.3 | Category<br>DemoRoom_430K<br>DemoRoom_430K | Search<br>Expired date<br>2018-12-20 07:54:58<br>2018-12-20 07:56:35 |

3. 建立頻道後·選取頻道並選擇 📰。

| Available space : 95.1<br>GB           |                 |                    | 2± Account Management ± Head Quarter ⊕ Language | .0 |
|----------------------------------------|-----------------|--------------------|-------------------------------------------------|----|
| CMS Broadcast                          | By Channel      |                    |                                                 |    |
| By Device                              | Add New Channel |                    | 简 P 之 P 共 🖩 🕸 (Sect.) 🔍                         |    |
| By Channel                             | Туре            | Channel Name       | Video Walt Setting                              |    |
| File Management     Monification       | Normal          | 0823               | 0                                               |    |
| <ul> <li>My Favorite</li> </ul>        | Normal          | demoroom_test      | 0                                               |    |
| <ul> <li>Report Analysis</li> </ul>    | Normal          | al                 | 0                                               |    |
| Advanced Application                   | Normal          | Mcdonald afternoon | 0                                               |    |
| <ul> <li>License Management</li> </ul> | Normal          | Right_Store 1      | 0                                               |    |
| About                                  | Normal          | Unsubscribed       | 1                                               |    |
|                                        | Normal          | bobby1             | 1                                               |    |
|                                        | Normal          | Demo Room          | 1                                               |    |
|                                        | Normal          | Education          | <u>1</u>                                        |    |
|                                        | Normal          | Left_Store 1       | 1                                               |    |
|                                        | Normal          | Mcdonald breakfast | 1                                               |    |
|                                        | Normal          | Video Wali         | 1                                               |    |

4. 下文將簡要介紹如何建立拼接墙。

A. 將內容延伸至全部的設備,或設定個別設備播放相同的內容模式。

B. 設定個別設備的解析度。您也可以自行自訂解析度。

C. 決定面板區域的 H (水平) × V (垂直)。

D. 指派每個顯示器在拼接墻中的位置。

E. 對 BenQ 智慧電子顯示看板的顯示器邊緣啟用拼接墻的補償功能。

| Available space : 99 5 GB                   |                                       |                                                                                                    | 22 Account Management |
|---------------------------------------------|---------------------------------------|----------------------------------------------------------------------------------------------------|-----------------------|
| CMS Broadcast                               | Video Wall Setting (0718              | )                                                                                                    |                       |
| By Device<br>By Channel                     | Name                                  | within 50 characters     Expanded Display BCDO Duplicated Display BCDO BCDO                                                                                    |                       |
| Verification     My Favorite                | Screen Resolution(One Screen)         | No Setting V  Edit                                                                                                    |                       |
| Advanced Application     License Management | D Device Position                     | No Setting Valuer No Setting Valuer                                                                                                    |                       |
| About                                       | Synchronization waiting<br>period(ms) | "Hint: if you are not a BenQ smart signage, you'll have to manually input the corresponding specification of your device.         1000       (Input: 100–3000) |                       |
|                                             | NTP server                            | No Setting Value Choose                                                                                                    |                       |
|                                             | Bezel Correction                      | Disabled     Unit: mm (Differ a value of 0 to 1999)     Enabled      Visual area setting: Width Height     Margin setting: Top Bottom Left Right               |                       |
|                                             | Content Calibration                   | No Setting Value                                                                                                    |                       |
|                                             |                                       | Confirm Cancel                                                                                                    |                       |

5. 完成全部的設定後,按一下**確認**。

6. 設定安裝 VideoWallController apk 的一個 Android 方塊。然後將 Android 方塊和全部的設備放置於同一個子網路。

| VideoWall Devices Info      |
|-----------------------------|
| VideoWall Devices Fine-tune |
| Network Config              |
|                             |
|                             |
|                             |

7. 選取拼接墙設備資訊,您將看見拼接墙的全部設備列在清單上。

| ea: 1x3, Online: 3, Total: 3 Status: Playing 430R (VRRAXRH6), Location: (2, 0) Status: Playing 430M (U69GHWLL), Location: (1, 0) Status: Playing | ime: demo_room_videowall, Mode:<br>tend | 430L (FDEPXNJX), Location: (0, 0) |
|----------------------------------------------------------------------------------------------------|-----------------------------------------|-----------------------------------|
| 430R (VRRAXRH6), Location: (2, 0)<br>Status: Playing<br>430M (U69GHWLL), Location: (1, 0)<br>Status: Playing                                     | rea: 1x3, Online: 3, Total: 3           | Status: Playing                   |
| Status: Playing<br>430M (U69GHWLL), Location: (1, 0)<br>Status: Playing                                                                          |                                         | 430R (VRRAXRH6), Location: (2, 0) |
| 430M (U69GHWLL), Location: (1, 0)<br>Status: Playing                                                                                             |                                         | Status: Playing                   |
| Status: Playing                                                                                                    |                                         | 430M (U69GHWLL), Location: (1, 0) |
|                                                                                                    |                                         | Status: Playing                   |
|                                                                                                    |                                         |                                   |

8. 您此時即可使用拼接墙頻道設定播放內容的排程。

| Available space : 99.5 GB           |                 |               |   | 👥 Account Management 🔹 BenQ  🖶 Language 🔎 |
|-------------------------------------|-----------------|---------------|---|-------------------------------------------|
| CMS Broadcast                       | By Channel      |               |   |                                           |
| By Device                           | Add New Channel |               | Γ | 🛗 🏴 🗶 🖳 🏞 🏢 🟠 🛛 Search 🔍                  |
| By Channel                          | Туре 👻          | Channel Name  |   | Schedule Equipment amount                 |
| <ul> <li>File Management</li> </ul> | Normal          | 未分類           |   | 0                                         |
| <ul> <li>Verification</li> </ul>    | Normal          | 0718          |   | 2                                         |
| <ul> <li>My Favorite</li> </ul>     | Normal          | 12345_Channel |   | 1                                         |
| Report Analysis                     | Normal          | 20190707test  |   | o                                         |
| License Management                  | Normal          | abcd          |   | o                                         |
| About                               | Normal          | BenQ          |   | 0                                         |
|                                     | Normal          | Howard_0826   |   | 12                                        |
|                                     | Normal          | teste         |   | 2                                         |
|                                     |                 |               |   |                                           |

### 從 X-Sign Designer 建立拼接墙内容

藉由 X-Sign Designer · 您很容易就能建立拼接墙顯示的內容。

I. 建立新的專案。

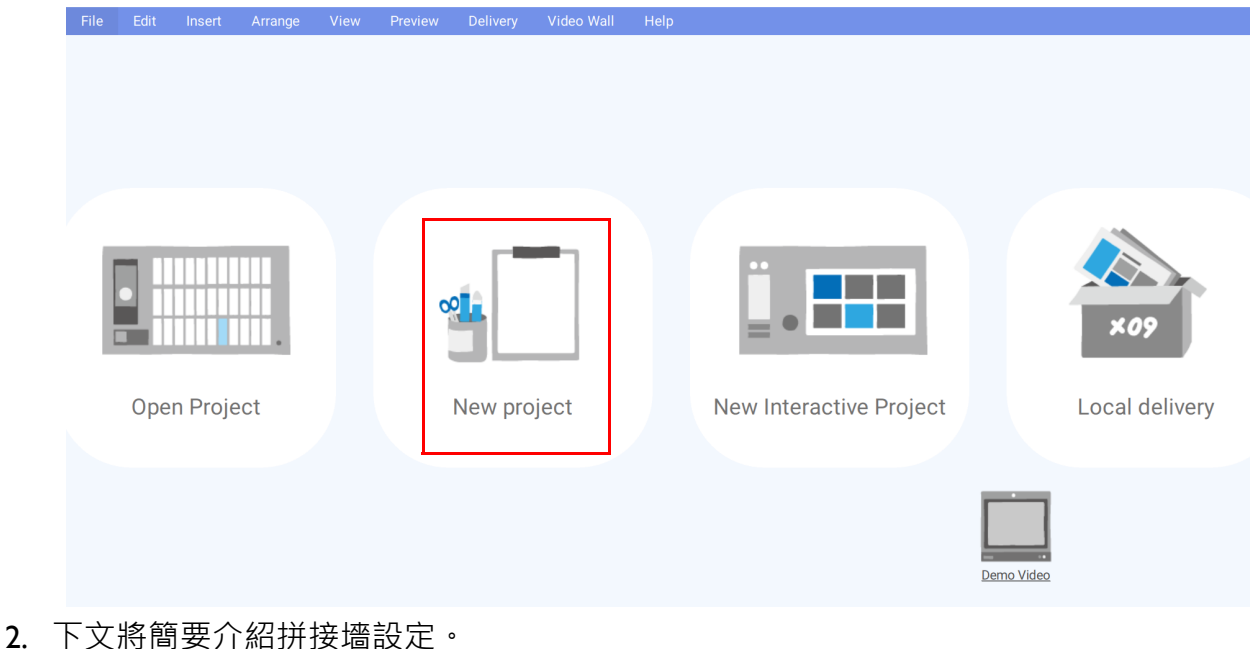

- 下又府間安川船折接垣设定。
   A. 您可設定橫向或縱向模式的設備。
  - B. 您可選擇每台設備的解析度。
  - C. 這將顯示面板區域 (水平 x 垂直)。
  - D. 這將顯示拼接墻的模擬和整體解析度。

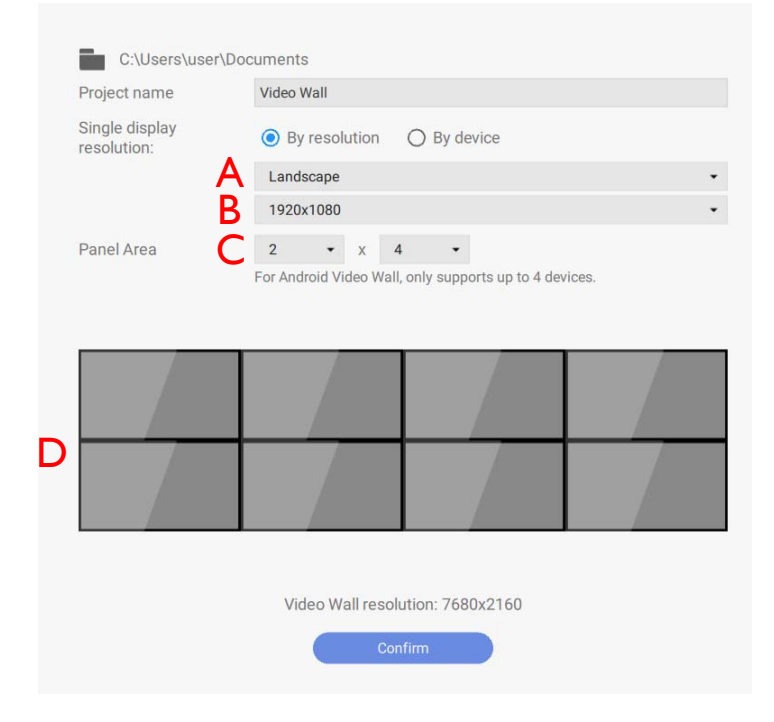

注意:Android 版本的拼接墙最多支援 4 個設備。

3. 完成全部的設定後,按下**確認**。

4. 此時即可開始設計您的內容。

| ×Х   | Sign De          | signer - I                                                                                  | C:\Users\us | er\Docu | ments\Vide | eo Wall\sce | ne.xml |            |   |             |      |   |      |      |             | _                | D.     | $\times$ |  |
|------|------------------|---------------------------------------------------------------------------------------------|-------------|---------|------------|-------------|--------|------------|---|-------------|------|---|------|------|-------------|------------------|--------|----------|--|
| File |                  |                                                                                             |             |         |            |             |        |            |   |             |      |   |      |      |             |                  |        |          |  |
|      | Edit moo         |                                                                                             | Overview    |         |            |             |        | Video Wall | N | ew Page (1) | •    | + |      |      | Preview     | Save 🔹           | 😩 L    | .og in   |  |
|      | Basic T          | esigner       View       New Will       New Page (1)       + <td <td="" <td<="" th=""></td> |             |         |            |             |        |            |   |             |      |   |      |      |             |                  |        |          |  |
|      | <b>T</b><br>Fext | image                                                                                       |             |         |            |             |        |            |   |             |      |   |      |      |             |                  |        |          |  |
|      | Di<br>Ideo       | Rectangle                                                                                   |             |         |            |             |        |            |   |             |      |   |      |      |             |                  |        |          |  |
| (    |                  | Line                                                                                        |             |         |            |             |        |            |   |             |      |   |      |      |             |                  |        |          |  |
|      |                  |                                                                                             |             |         |            |             |        |            |   |             |      |   |      |      | Property    |                  |        | ٣        |  |
|      |                  |                                                                                             |             |         |            |             |        |            |   |             |      |   |      |      | Page        |                  |        | ٣        |  |
|      |                  |                                                                                             |             |         |            |             |        | <br>       |   |             | <br> |   | <br> | <br> | <br>Name    | New Page (1)     |        |          |  |
|      |                  |                                                                                             |             |         |            |             |        |            |   |             |      |   |      |      | Duration    | 00:10:00         |        |          |  |
|      |                  |                                                                                             |             |         |            |             |        |            |   |             |      |   |      |      | Resolution  | 7680x2160        |        | Modify   |  |
|      |                  |                                                                                             |             |         |            |             |        |            |   |             |      |   |      |      | Panel Area  | 2x4              |        |          |  |
|      |                  |                                                                                             |             |         |            |             |        |            |   |             |      |   |      |      | Transition  |                  |        | ¥        |  |
|      |                  |                                                                                             |             |         |            |             |        |            |   |             |      |   |      |      | Effect      | None             |        | •        |  |
|      |                  |                                                                                             |             |         |            |             |        |            |   |             |      |   |      |      | Background  |                  |        | ¥        |  |
|      |                  |                                                                                             |             |         |            |             |        |            |   |             |      |   |      |      | Color       | #                | FFFFFF |          |  |
|      |                  |                                                                                             |             |         |            |             |        |            |   |             |      |   |      |      | ) w         | h background ima | ge     |          |  |
|      |                  |                                                                                             |             |         |            |             |        |            |   |             |      |   |      |      | Background  | Audio            |        | *        |  |
|      |                  |                                                                                             |             |         |            |             |        |            |   |             |      |   |      |      | <b>()</b> W | h Background Aud | ю      |          |  |

## 從 X-Sign Designer 微調拼接墻

X-Sign Designer 會為拼接墻顯示器提供垂直和水平微調整。該功能能夠在安裝期間出現些微差 異時進行微調。如果螢幕之間出現明顯的間隙,請調整實體安裝。

I. 若要存取微調,請選取 Video Wall。

2. 按一下補償微調檢查頻道清單。然後按一下「拼接墻顯示」進行小幅調整。

|  |        |          |        |        |      |            | $\sim$ | < Close |
|--|--------|----------|--------|--------|------|------------|--------|---------|
|  |        | Channels |        |        |      |            |        |         |
|  | FINETO |          | Name 🔺 | Mode   | Area | Compensate | Online |         |
|  |        |          | 2by1   | Extend | 1x2  | Enable     | 2/2    |         |
|  |        |          |        |        |      |            |        |         |
|  |        |          |        |        |      |            |        |         |
|  |        |          |        |        |      |            |        |         |
|  |        |          |        |        |      |            |        |         |
|  |        |          |        |        |      |            |        |         |
|  |        |          |        |        |      |            |        |         |
|  |        |          |        |        |      |            |        |         |
|  |        |          |        |        |      |            |        |         |
|  |        |          |        |        |      |            |        |         |

3. 使用**補償微調**,可以沿 X 和 Y 軸微調選取的拼接墻顯示器。按一下儲存完成調整。度量 單位為公釐。

| 문. FINE TUNE | Channels > Fine Tune                                                                                                    |  |
|--------------|----------------------------------------------------------------------------------------------------|--|
|              | 5501_Left     5501_Middle       QPBBPFBM     4JWP4H64       offsetX :     3       offsetY :     2       offsetY :     2 |  |
|              | Reset and clear all data Refresh Save                                                                                   |  |

注意:對於微調,支援的拼接墻設備最多為四個。